# 医疗物资管控平台

# 市场调研

(供应商版)

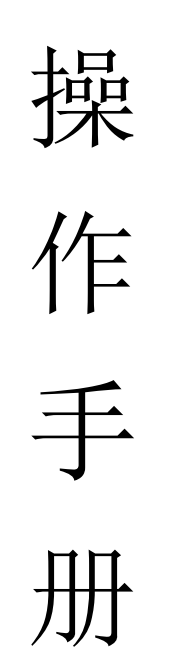

## 一、市场调研操作流程

#### (一) 登录系统

1. 若以前就有账号则可以直接登录,登录后跳转到目录(二)

|        | 供应商业务员登录         | ſ |
|--------|------------------|---|
| * 登录账号 | 请输入登录账号          |   |
|        | 请输入账号            |   |
| * 豈求蜜伯 | 请输入登录密码<br>遗输入案码 |   |
| ☑ 记住總  | 码 忘记账号? 忘记密码?    |   |
|        | 注册 登录            |   |
|        |                  |   |
|        | - >              |   |

- 2. 没有账号,可按以下步骤注册新账号:
- 2.1 在浏览器地址输入框输入"http://47.108.114.27/mms-vendor/#/",在登录页面,点击【注册】,跳转到注册页面,如下图

| 供          | 供<br>立商信息 (# <sup></sup> <del>为必</del> 填项) | 应商注册     |             |  |
|------------|--------------------------------------------|----------|-------------|--|
|            | f i                                        |          |             |  |
| * 公司名      | <b>称</b> 请输入公司名称                           | * 公司类别   | 请选择公司类别 ~   |  |
| * 公司层      | ₩ 请选择公司层级 >                                | * 营业执照号  | 请输入营业执照号    |  |
| 注册资本(万)    | c) 请输入注册资本(万元)                             | * 注册资金币种 | 请选择注册资金币种 🗸 |  |
| 公司职工人      | <b>数</b> 请输入公司职工人数                         | * 成立日期   | ◎ 请选择成立日期   |  |
| 公司介        | <b>绍</b> 请输入公司介绍                           | * 公司地址   | 请输入公司地址     |  |
|            |                                            | 本地办事处    | 请输入本地办事处    |  |
| 公司邮        | 编 请输入公司邮编                                  | 公司电话     | 请输入公司电话     |  |
| 公司传        | <b>真</b> 请输入公司传真                           | * 法人代表姓名 | 请输入法人代表姓名   |  |
| * 法人代表身份证  | <b>号</b> 请输入法人代表身份证号                       | * 开户行    | 请输入开户行      |  |
| * 开户行账     | <b>号</b> 请输入开户行账号                          |          |             |  |
| * 法人代表身份证正 | 面 * 法人代表身份证<br>十                           | 反面       | * 营业执照图片    |  |
|            | 返回登录页面                                     | 世—       |             |  |

|        |                                                         | 供应商注册                          |                  |         |       |  |
|--------|---------------------------------------------------------|--------------------------------|------------------|---------|-------|--|
| 设      | 置超管账号 (# *** カル塩功)                                      |                                |                  |         |       |  |
|        | ale - 2 cares) and 10 million - 20 20 21 A - 2400 1 and | II II 2018 Y III II LANKE WO'S |                  |         |       |  |
| * 登录账号 | 请输入登录账号                                                 | * 用                            | 户姓名              | 请输入用户姓名 |       |  |
| * 手机号  | 请输入手机号                                                  |                                | 验证码              | 请输入验证码  | 获取检证码 |  |
| * 登录密码 | 请输入登录密码                                                 | * 60                           | 认密码              | 请输入确认愿码 |       |  |
|        |                                                         | 上一步 提交法                        | : <del>80)</del> |         |       |  |
|        |                                                         |                                |                  |         |       |  |
|        |                                                         |                                |                  |         |       |  |
|        |                                                         |                                |                  |         |       |  |
|        |                                                         |                                |                  |         |       |  |
|        |                                                         |                                |                  |         |       |  |
|        |                                                         |                                |                  |         |       |  |
|        |                                                         |                                |                  |         |       |  |

2.2 在注册页面,填写有效的信息后,点击【提交】跳转到登录页面,使用注册 好的账号进行登录。

2.3 在左侧边的菜单栏点击【基础信息管理---公司信息展示】,跳转到公司信息 展示栏页面,该页面展示公司相关信息,公司相应信息可以进行编辑。

2.4 在【基础信息管理】---【合作医院列表】,点击"新增合作医院",新增后 联系医院老师审核合作申请。

| ← → C ▲ 不安全 | 47.108.114.27/mms-vendor/ | #/basic-information-man | agement/list-of-cooperative | e-hospitals    | < ☆ 쏘 ≗            | 有新版 Chrome 可用  |
|-------------|---------------------------|-------------------------|-----------------------------|----------------|--------------------|----------------|
| 医疗物资管控平台    | Ð                         |                         |                             | 55 🛓 广西医科大学附属图 | +編855 - 🕞 (设备耗材) / | *西久悦医疗科技有限公司 > |
| ▲ 首页        | 首页 • 合作医院列表 ×             |                         |                             |                |                    |                |
| ■ 基础信息管理 ▲  | 医院名称: 清输入医院名称             | 合作状态:                   | 诸选择选项                       | Q 直询 🔽 🖸       | ER .               | 新增合作医院         |
| 公司信息展示      | 医院名称 ≑                    | 医院地址 ⇔                  | 医院电话 💠                      | 合作状态           | 合作开始日期 🗢           | 操作             |
| 用户管理        | 广西医科大学附属肿瘤医院              | 广西南宁市                   |                             | 合作中            | 2024-05-24         | 新增合同           |
| 合作医院列表      |                           |                         | 共1条 20条/页 ~ <               | 1 > 前往 1 页     |                    |                |
| 申请合作医院反馈    |                           |                         |                             |                |                    |                |
| ■ 物品管理 🗸    |                           |                         |                             |                |                    |                |

合作申请通过后,按照后续目录步骤填写项目信息。

(二)登录系统后,将调研链接粘贴在浏览器的地址栏,进入调研响应单页面,填写项目资料

| 医疗物资管控平台    | Ð                         |                |                 |                     | Kalafffaren 🗸 🕞 🛱 🗸       |
|-------------|---------------------------|----------------|-----------------|---------------------|---------------------------|
| ▲ 首页        | ■炭 ● 網底単 ×                |                |                 |                     |                           |
| II 基础信息管理 👻 | 現交 期间 从 <b>产最信息库添加</b> 导出 |                |                 |                     |                           |
| ■ 物品管理 -    | 调研项目信息概述                  |                |                 |                     |                           |
|             | 单据号: 保存后自动生成              | 调研号: DYHC      | 000620240428001 | 医院名称: 四川大学半西第二医院    | 項目名称: 钬激光碎石               |
| ■ 组质址件管理 🔹  | 说明:无                      |                |                 |                     |                           |
| ■ 调研管理 🚽    | 0                         |                | 3               |                     | 6                         |
|             | 供应商信息                     | 生产厂商信息         | 产品信息            | 响应通讯检口需求            | 商务需求 技术参数                 |
|             | 供应商信息                     |                |                 |                     | \$-7                      |
|             | *供应商名称: 测试账号10086         | * 联系人: 阳       |                 | * 联系电话: 18180506110 | * <b>ULFARE:</b> URBALIES |
|             | •供应商资质证件: 上传证件            |                |                 |                     |                           |
|             | 证件名称                      | 关联状态           |                 |                     |                           |
|             | "营业执际                     | 未关联            |                 |                     |                           |
|             | 医疗器械经营新素质证                | <del>RX.</del> |                 |                     |                           |
|             | 经营许可证                     | 未关款            |                 |                     |                           |
|             | "接积书●                     | 展天来            |                 |                     |                           |
|             | 発也                        | 未无紙            |                 |                     |                           |
|             | 制单人:无 制单时间                | :无 (           | <b>%改人: 无</b>   | 修改时间:无              | 握交人:无 握交时间:无              |

# (三)填写完成《供应商信息》《生产厂商信息》《产品信息》后,提交报名。

| 首页 ● 明应  | ¥ -                 |                                  |                    |                                    |                   |      |
|----------|---------------------|----------------------------------|--------------------|------------------------------------|-------------------|------|
| 提交 撤回    | 从产品信息库添加 号5         |                                  |                    |                                    |                   |      |
| 调研项目     | 信息概述                |                                  |                    |                                    |                   | 1    |
| 单据号:     | XYHC000620240507011 | 调研号: D)                          | /HC000620240428001 | 医院名称:四川大学华西第二医院                    | 项目名称: 钬激光碎石       |      |
| 说明:      | 无                   |                                  |                    |                                    |                   |      |
|          | 0                   | $\odot$                          | 3                  | 4                                  | 5                 | 6    |
| ŧ        | 共应商信息               | 生产厂商信息                           | 产品信息               | 响应通讯接口需求                           | 商务需求              | 技术参数 |
| 产品信息     |                     |                                  |                    |                                    |                   | 上一步  |
|          |                     |                                  |                    |                                    |                   |      |
| *产品苫称:   | 1                   | 現俗至号: 清晰                         |                    | 产地: 请输入产地                          | <b>前</b> 席: 前至入品牌 |      |
| 适用科室: 清  | 输入适用料室              | * 国产/进口: 日                       | [#                 | ✓ 技术参数、彩页等资料: + 添加<br>可上侍图片、PDF, 限 | 20MB以内            |      |
| *设备使用年限: | 11                  |                                  |                    |                                    |                   |      |
| 关于使用年限的  | 材料(设备铭牌或技术说明书):     | src_7e6155d8-558f-47dc-92e0-3095 | ba1e0125.pdf       |                                    |                   |      |
|          |                     | ©⊻×                              |                    |                                    |                   |      |
| 产品自身证件:  | 上传证件                |                                  |                    |                                    |                   |      |
|          | 证件名称                | 关联状态                             |                    |                                    |                   |      |
|          | 医疗器械注册证             | 已经关联                             |                    |                                    |                   |      |
|          | 产品餐室凭证              | 未关联                              |                    |                                    |                   |      |
|          | 94.hh               | + + 24                           |                    |                                    |                   |      |

(四)报名资料院内调研员老师审核通过后成功后即可进 行《响应通讯接口需求》《技术需求响应》《商务需求》《其 他技术参数》

| ≣    |              |                    |                      |                    |              |                 |                 |       | 22 土 肿瘤医院    | > ■素问科技 > |
|------|--------------|--------------------|----------------------|--------------------|--------------|-----------------|-----------------|-------|--------------|-----------|
| 首页   | 医院调研项        | 页目 × ● 順应単 ×       | 响应单详情 ×              |                    |              |                 |                 |       |              |           |
| 提交   | 撤回           | 从产品信息库添加           | 导出                   |                    |              |                 |                 |       |              |           |
| 调研   | 调研项目信息概述     |                    |                      |                    |              |                 |                 |       |              |           |
| ф    | 据号: X\       | /HC000820240412001 |                      | 调研号: DYHC000820240 | 412001       | 医院名称: 》         | 中艦医院            |       | 项目名称: 测试项目   |           |
|      | <b>说明:</b> 无 |                    |                      |                    |              |                 |                 |       |              | @         |
|      | 6            | >                  | O                    | O                  |              | 0               | 5               |       | 6            |           |
|      | 供应利          | 新信息                | 生产厂商信息               | 产品信息               |              | 响应通讯接口需求        | 技术需求响           | 应     | 商务需求         | 其他技术参数    |
| 技术   | 喜求响          | 1.                 |                      |                    |              |                 |                 |       |              | 上         |
| 下载標  | 5 I I        | 9A                 |                      |                    |              |                 |                 |       |              |           |
|      | 序号           |                    | 功能需求                 |                    |              | ◎技术明应 (正偏离/明应/负 | (病高) 📝          |       | * 说朝(填写提供型号的 | 每点相应具体说明〉 |
|      | 1            | 参数1                |                      |                    | 正偏离          |                 |                 | 1     |              |           |
| 制单人: | 素问科技         | (swtm123)          | 則单时间: 2024-04-12 13  | :01:16 修改人: 素i     | 列科技(swtm123) | 修改时间: 2024-     | -04-12 13:01:24 | 提交人:无 | 提交           | 时间: 无     |
|      |              |                    |                      |                    |              |                 |                 |       |              |           |
|      |              |                    |                      |                    |              |                 |                 |       |              |           |
| 制单人: | 1<br>素问科技(   | swtm123) 8         | 別単時前の: 2024-04-12 13 | :01:16 修改人: 素同     | 业 mense      | 修改时间: 2024-     | -04-12 13:01:24 | 提交人:无 | 提知           | 时间:无      |

#### (五)全部响应完成后,点击'提交'即可

对于已经提交的调研表点击'导出'按钮,即可导出整本调研书,调研书的供应商名称若有 前缀,需自行删除,核对完调研书信息后需盖章即可将调研书交给调研部门老师。

| 首页 医院海研项目 × ● 第四単 ×<br>接交 総回 从产品信息库添加 |                              |                        |                       |                     |               |       |
|---------------------------------------|------------------------------|------------------------|-----------------------|---------------------|---------------|-------|
| <br>调研项目信息概述                          |                              |                        |                       |                     |               |       |
| 单据号: XYHC000820240412001              | 调在                           | 号: DYHC000820240412001 | 医院名称: 肿               | 畲医院                 | 项目名称: 测试项目    |       |
| 说明: 无                                 |                              |                        |                       |                     |               |       |
| 〇一                                    |                              | 一〇                     | ◎                     | (大学学生)的 広           |               | ⑦     |
| D CITE ING IED CA                     |                              | / HEICKAA              | 121227221433841414977 | 1X/1/H0/July        | NO 20 MB / JK | 上一步保存 |
| 其他技术参数信息 😢                            |                              |                        |                       |                     |               |       |
| + 新増 - 删除 下紫模板                        | 导入                           |                        |                       |                     |               |       |
| 序号                                    |                              |                        | 技术参数说明                |                     |               |       |
|                                       |                              |                        | 智尤政策                  |                     |               |       |
| 9)++>(, Min)(+)2(3W01122)             | B1444319. 2024-04-12 13.01.1 | o puco Angolaciawani   | 23) (planjinj. 2024-0 | +121331124 JEX7C 70 | JEX.          |       |
| 供应商<br>联系人                            | 名称:<br>: <u>测词</u>           | (设<br>【 <u>1</u> ↩     | 备耗材                   | 测试住                 | <u>共应商</u> ↔  | L     |
| 联系电                                   | 话:                           |                        | L.                    | 删除                  | <b> </b>      |       |
| 邮箱:                                   | <u>272@</u>                  | <u>q.com</u> ∢         | 1                     |                     |               | . SE  |
|                                       | NYS'                         |                        |                       |                     |               | 11/20 |

### 二、常见问题处理

问题一: 注册账号后登录系统在《调研管理》模块未找到对应的项目。 处理方法: 通过官网项目挂网链接再次进入系统。

问题二:登录系统后,系统一直提示:

😢 供应商未关联医院

处理方法:进入《基础信息管理-合作医院列表》功能模块,新增对应的医院合作,当院内 审核通过后则不会再提示。

| 医疗物资管控平台 | Ð                   |          |              |              | )C RADA  | there - 🕞 🛙 - |
|----------|---------------------|----------|--------------|--------------|----------|---------------|
| ▲ 幽页     | ■页 ● 会作医院列表 · 申请会作店 | 院反情 -    |              |              |          | -             |
|          | 医院名称: 市场入居除名称       | 合作状态: 15 | <b>西洋市</b> 前 | Q 🚔 🔊 🔹      | 88       | 新聞合作語题        |
| 公司信息展示   | 医院名称 :              | 医院地址 =   | 医院电话 0       | 合作状态         | 合作开始日期 😄 | 操作            |
| 用户管理     |                     |          |              |              |          |               |
| 合作活动加    |                     |          |              | W 7CROW      |          |               |
| 中语合作医院反馈 |                     |          | 共0条 20条/页 ~  | < 1 う 前往 1 页 |          |               |
|          |                     |          |              |              |          |               |
|          |                     |          |              |              |          |               |
|          |                     |          |              |              |          |               |

问题三:在进行资质证件关联的时候选择不了证件

处理方法: 在《资质证件管理-资质证件列表》模块上传的'供应商资质''生产厂商资料' '产品自身证件'分别对应《供应商信息》《生产厂商信息》《产品信息》中对应的证件, 需要正确上传后才能关联。

| 医疗物资管控平台        | E                                 |                              |                    | X REALINGER - FR |
|-----------------|-----------------------------------|------------------------------|--------------------|------------------|
|                 | 面前 由作家风利家 · 申请由作家院后期 · 】 上传证件     |                              | ×                  |                  |
|                 | 证件名称: 加加入证件方案 的 · 发历证件类加/类型       | : main                       |                    |                  |
|                 | * 资质证件名利                          | 产品自身证件 >> 营业政府               |                    |                  |
|                 | 「現長延供(全)」 供应需資源通信件 生产厂業<br>・延供目標件 |                              | 1 文件上传             |                  |
| ALTERNA VE PROV | 成马 证件名称 1 证件编码 1                  | 生产厂商证件 ) 生产备驱失证              | <b>新注 章 表现有效期限</b> | R IAU            |
| 将更新资质证件列表       |                                   | 高值耗材附件 > ■ 卫生许可证<br>(4.88.44 |                    |                  |
|                 | * 证件编码                            | 请输入证件编码                      | _                  |                  |
|                 | * 颌发日梢                            | : 問 前站和能放日期                  |                    |                  |
|                 | * 有效期至                            |                              | D 永久有效             |                  |
|                 | 80<br>81                          | WNR/VINTE                    |                    |                  |
|                 |                                   |                              |                    |                  |
|                 |                                   | 关闭 提交                        |                    |                  |
|                 |                                   |                              |                    |                  |